## THRUSTNASTER®

Formula Wheel Add-On Ferrari SF1000 Edition Wireless Connection Tutorial Wi-Fi Pairing & UDP configuration

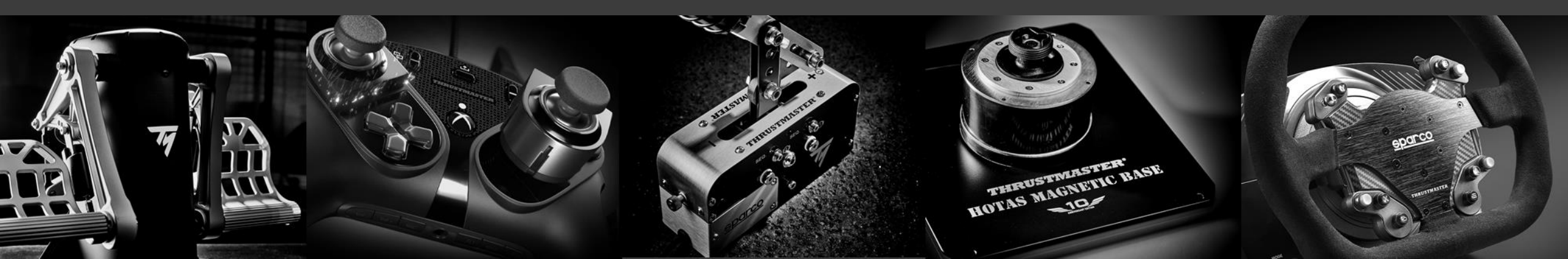

### **PRELIMINARY STEP**

# MAKE SURE TO UPDATE YOUR DRIVER AND FIRMWARE OF YOUR BASE

## **COMMANDS & SCREEN NAVIGATION**

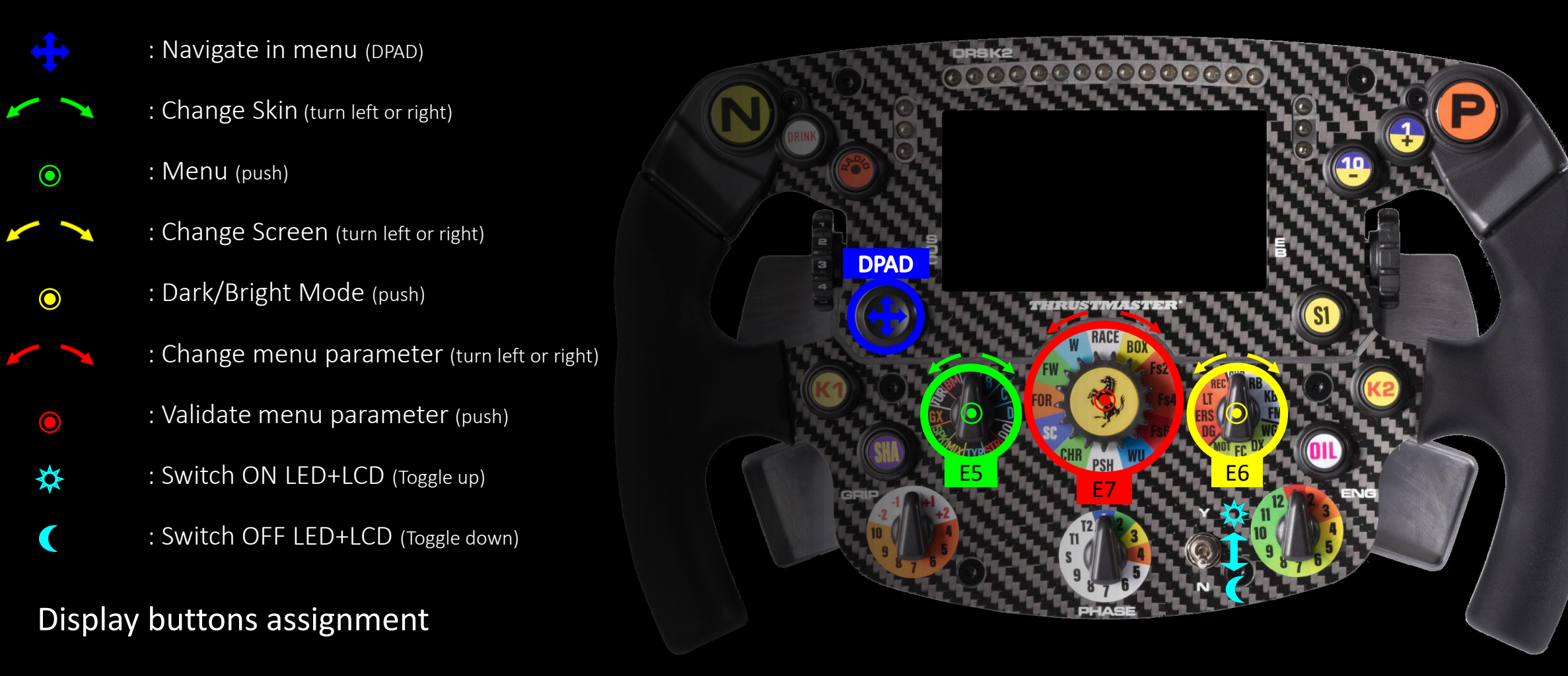

## **1) ENABLE WI-FI CONNECTION**

To enable the Wi-Fi of your wheel:

a. First, enter the menu by pressing the E5 button ( $\odot$ ).

**b.** Then using the DPAD (, go right ( ) to the Wi-Fi enable button ( Wi-Fi ).

**c.** Finally press the E7 (**O**) button to enable Wi-Fi it the circle will move to the right (**Wi-Fi**).

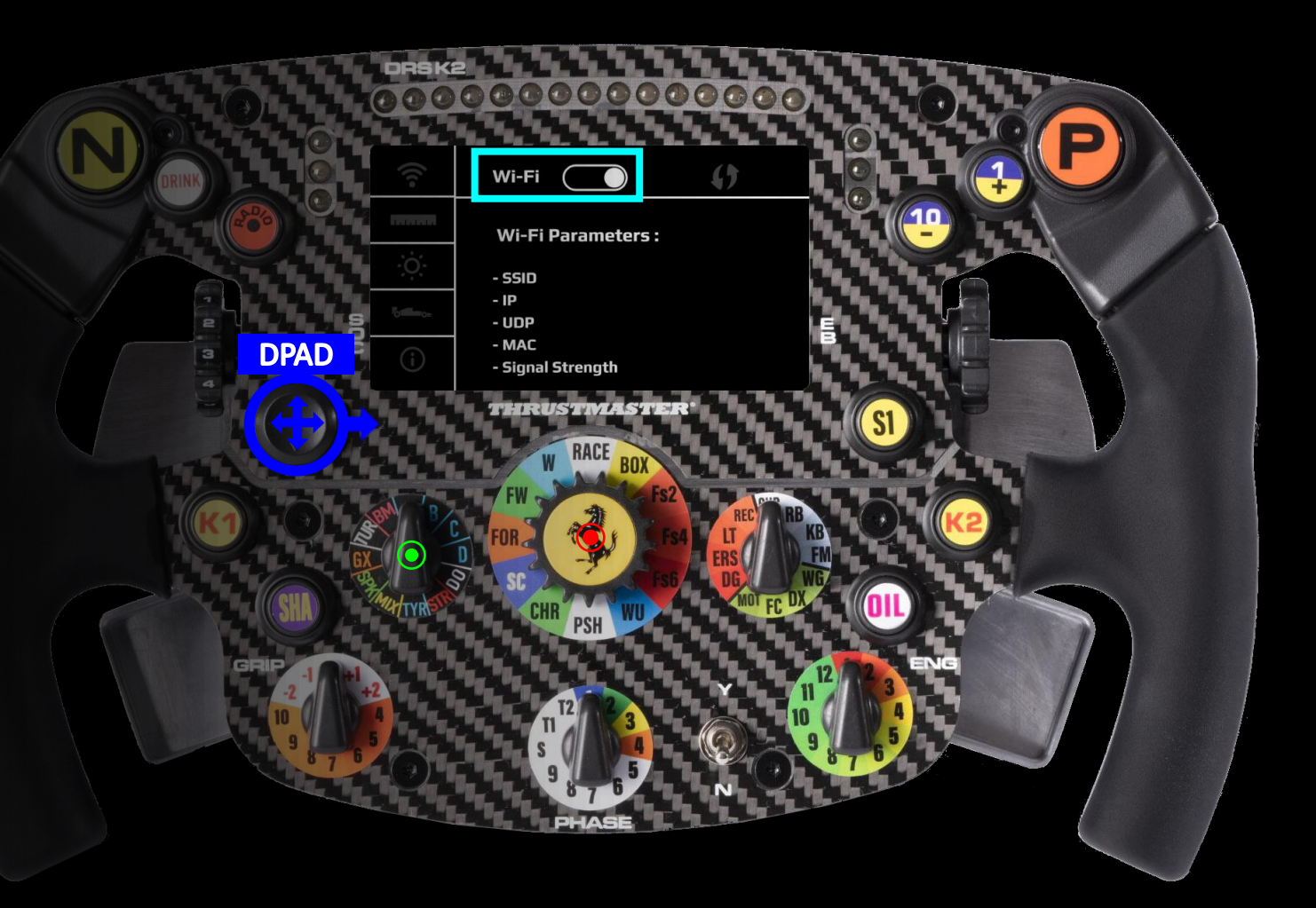

### 2) PAIR YOUR WHEEL TO YOUR HOME NETWORK

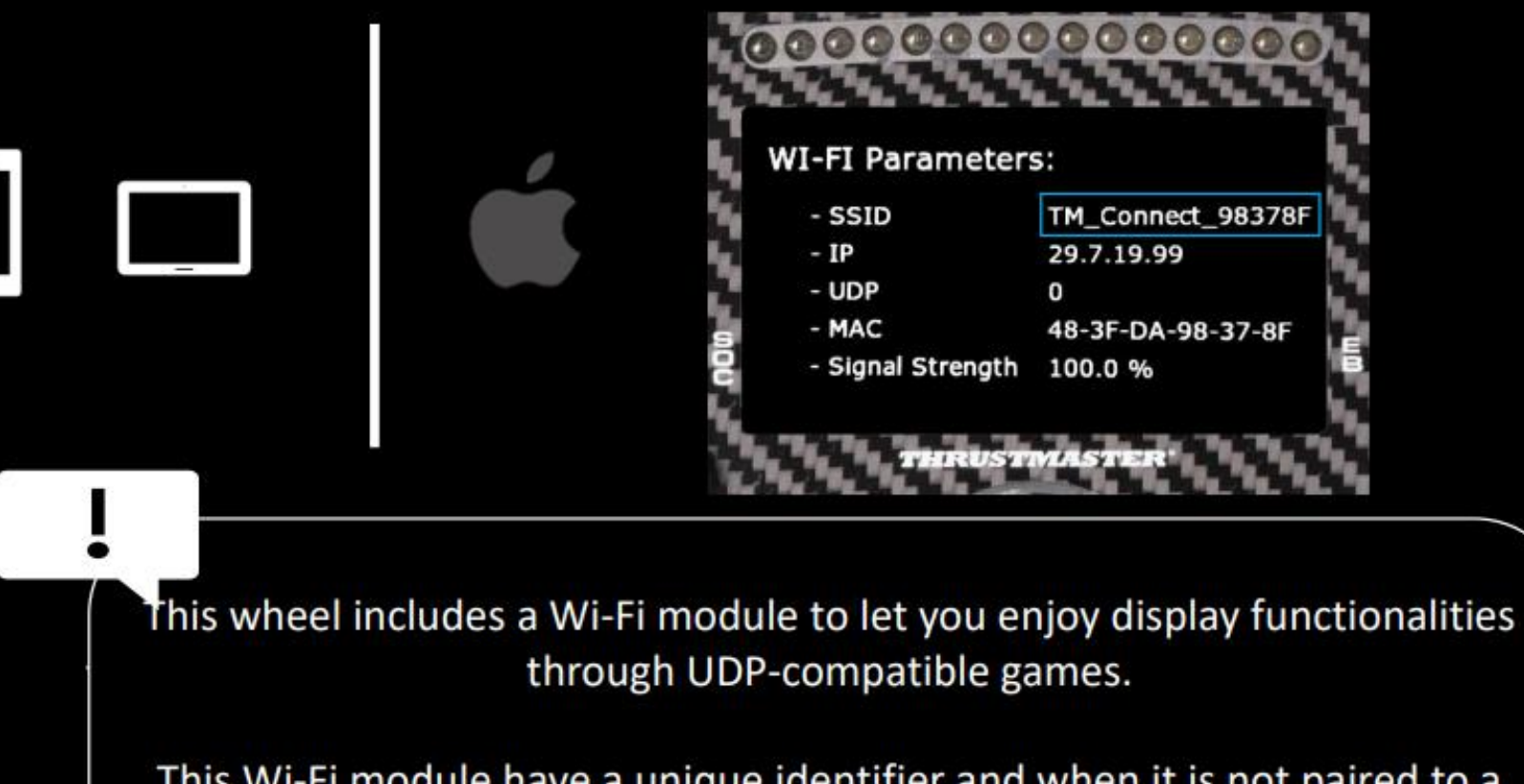

This Wi-Fi module have a unique identifier and when it is not paired to a network it will broadcast its identifier, in the **example** it is 'TM\_Connect\_98378F'. At the end of the process, it will be replaced by your home network name.

Please record this identifier as you will have to use in the pairing process

## 3) THRUSTMASTER CONNECT PORTAL

Ø

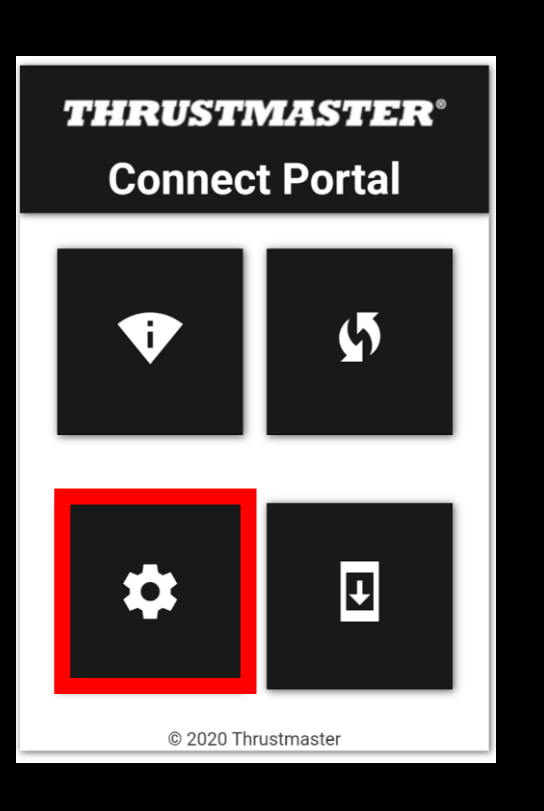

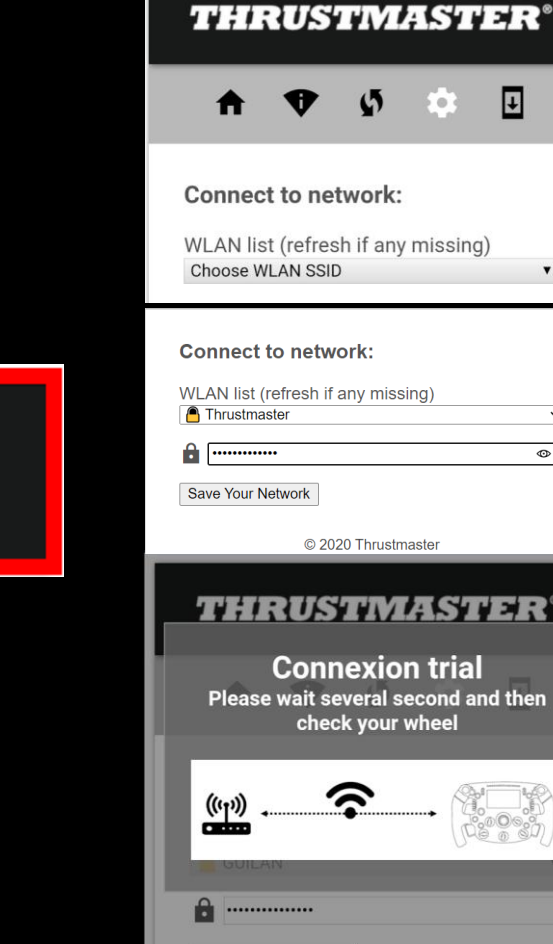

Save Your Network

If the pairing between your device and the wheel succeed you will arrive on the:

"Thrustmaster Connect portal"

#### Go to settings menu

Go the selection list and choose your favorite Wi-Fi

Once selected, if there is a password, type it in the box and click on 'save your network'

#### d. The wheel will now try to pair to your Wi-Fi network

## 4) FINAL CHECK

#### Error message : don't worry

At the end of the process, you may encounter a warning message ' impossible to access to the page'.

It is because Wi-Fi will save setting then reboot to connect to you network.

Don't worry and follow the process

**Désolé, impossible d'accéder à cette page.** 29.7.19.99 a mis trop de temps pour répondre Effectuez une recherche Bing pour <u>29 7 19 99</u>

ERR\_CONNECTION\_TIMED\_OUT

you succeed to pair the wheel to your network, you will notice the SSID parameter changed from 'wheel identifier' to 'your network name'

| 0000000           | 0000000           | O            | 0000000           | 0000000           |
|-------------------|-------------------|--------------|-------------------|-------------------|
| WI-FI Parameters: |                   | , <b>,</b> v | WI-FI Parameters: |                   |
| - SSID            | TM_Connect_98378F |              | - SSID            | Thrustmaster      |
| - IP              | 29.7.19.99        |              | - IP              | 192.168.43.191    |
| - UDP             | 0                 |              | - UDP             | 0                 |
| - MAC             | 48-3F-DA-98-37-8F | e s          | - MAC             | 48-3F-DA-98-37-8F |
| - Signal Strength | 100.0 %           |              | - Signal Strength | 98.0 %            |
| THRUST            | MASTER'           |              | THRUST            | MASTER            |

## 5) ENTER YOUR WHEEL IP IN THE EA SPORTS<sup>™</sup> F1<sup>®</sup> 2020,2021,2022 GAME

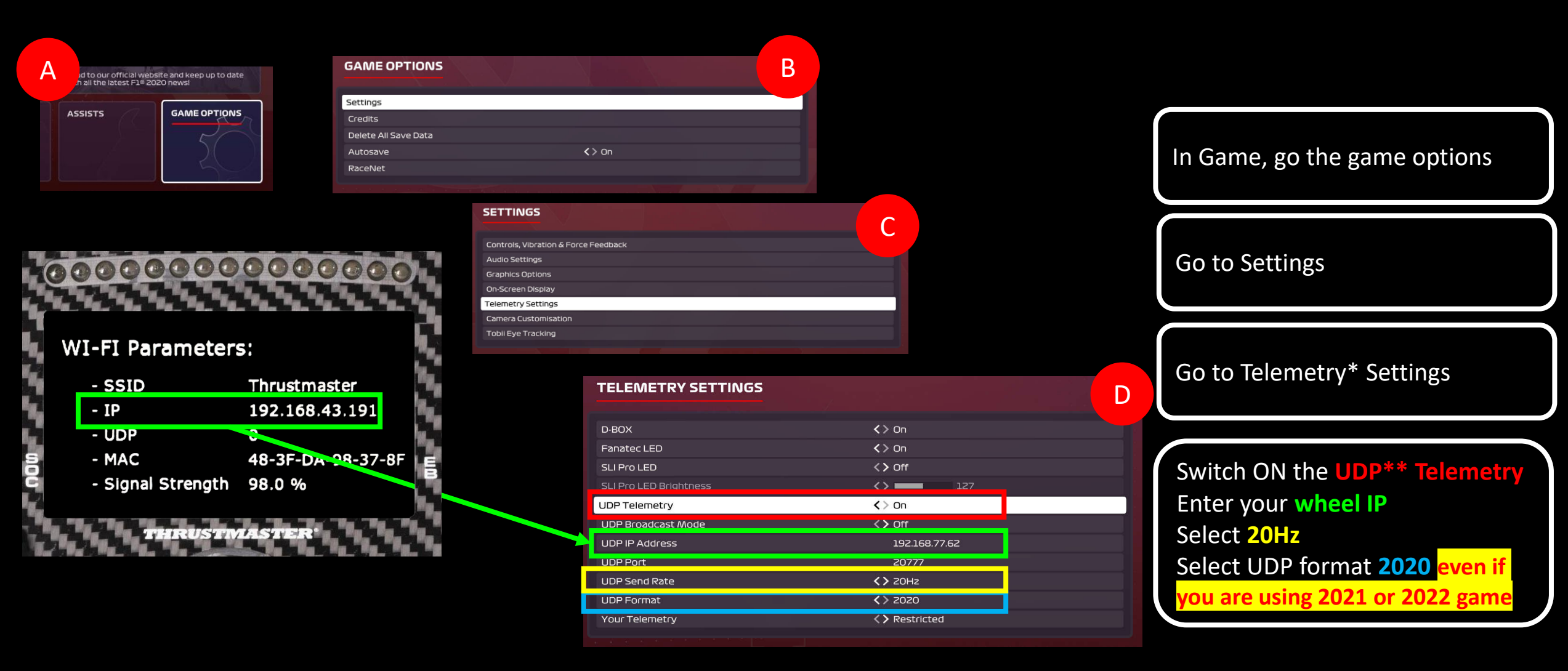

\* Telemetry is a set of data such as (brake temperature, fuel load, tyres wear...)

\*\* UDP (User Datagram Protocol) is a protocol commonly use to exchange data between PC/Console and a device

## 5) ENTER YOUR WHEEL IP IN THE F1 2023 GAME

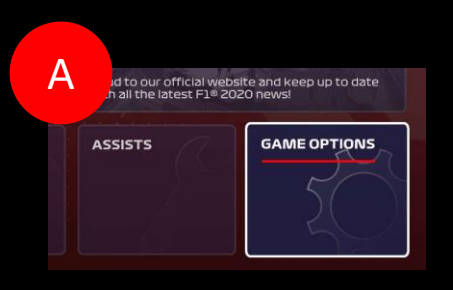

| WI-FI Parameters  |                 | 0      |
|-------------------|-----------------|--------|
| - SSID            | Thrustmaster    |        |
| - IP              | 10.53.100.127   |        |
| - UDP             | U               |        |
| - MAC             | 48-3F-DA-98-37- | 8F   E |
| - Signal Strength | 98.0 %          |        |
| THRUSTM           | LASTER'         |        |

| C                                                        |   |
|----------------------------------------------------------|---|
|                                                          |   |
|                                                          |   |
|                                                          |   |
|                                                          |   |
|                                                          |   |
|                                                          |   |
|                                                          |   |
|                                                          |   |
|                                                          |   |
|                                                          |   |
|                                                          |   |
|                                                          |   |
|                                                          | D |
|                                                          | D |
| On Off                                                   | D |
| <>> On<br><> Off<br>                                     | D |
| On Off 10.53.100.127 20777                               | D |
| On On Off 10.53.100.127 20777 120 Hz                     | D |
| On Off 10.53.100.127 20777 120 Hz 2023                   | D |
| <ul> <li>On</li> <li>Off</li> <li></li></ul>             | D |
| On Off 10.53.100.127 20777 120 Hz 2023 Restricted (> Off | D |
|                                                          | С |

In Game, go the game options Go to Settings Go to Telemetry<sup>\*</sup> Settings Switch ON the UDP\*\* Telemetry Enter your wheel IP Select 120Hz Select UDP format 2023

\* Telemetry is a set of data such as (brake temperature, fuel load, tyres wear...)

**GAME OPTIONS** 

Delete All Save Data Autosave

Settings

Credits

RaceNet

\*\* UDP (User Datagram Protocol) is a protocol commonly use to exchange data between PC/Console and a device

## OWN THE RACE

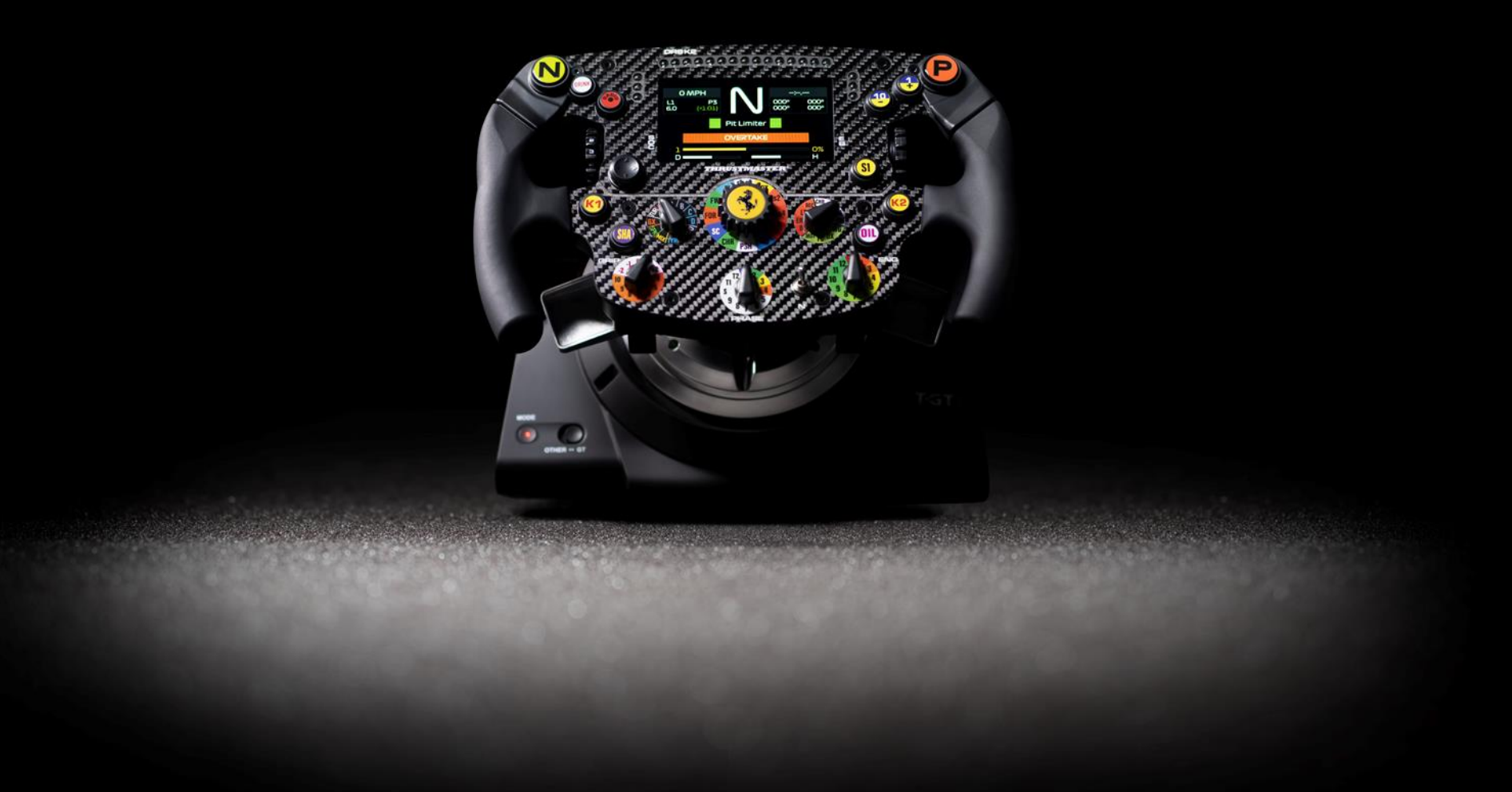